## マイナポータル保険証情報の印刷方法

マイナンバーカードをお手元にご用意ください。 ※スマホ用電子証明書搭載サービスをご利用の方はマイナカード無しでログインできます。

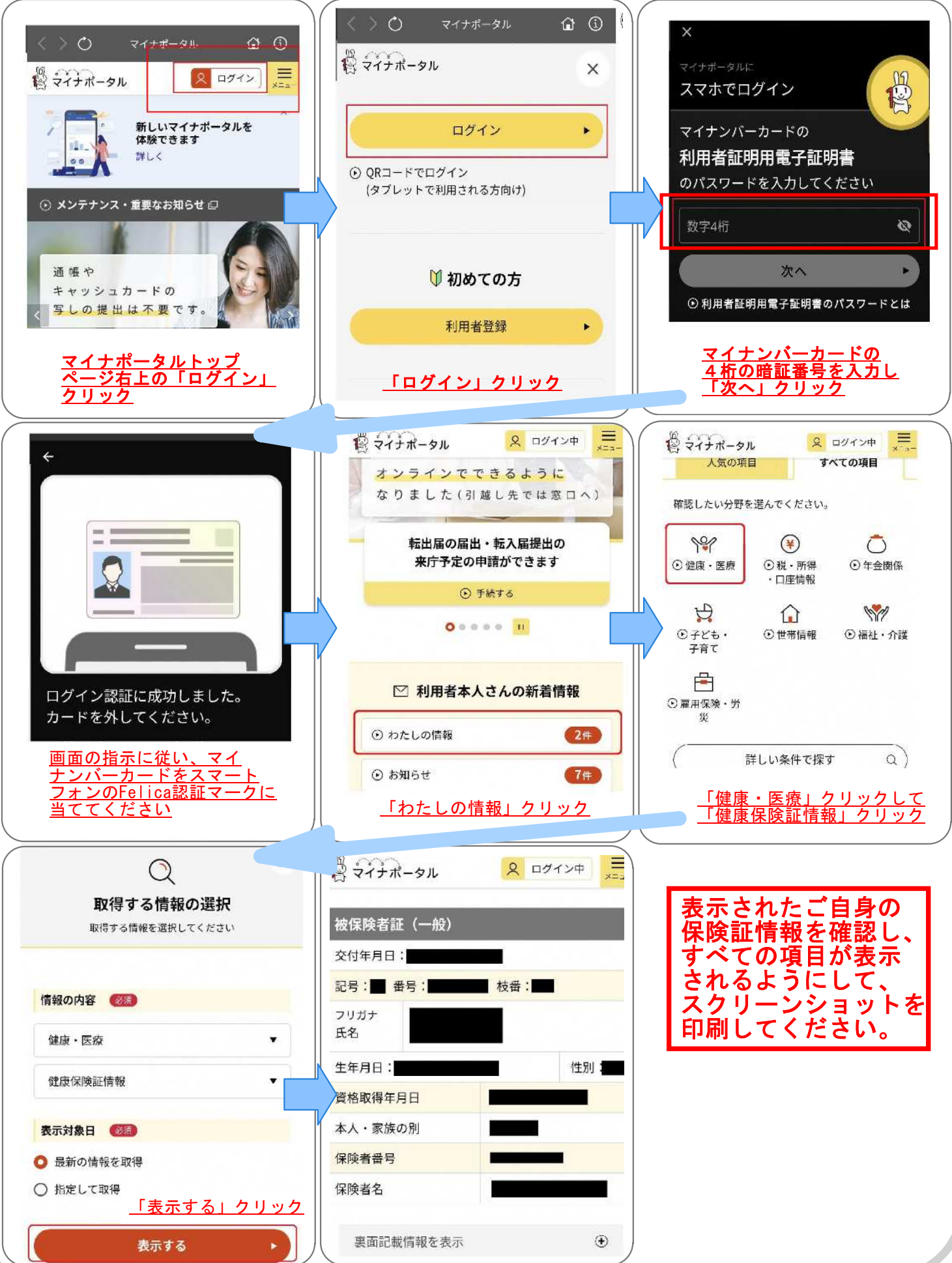